# かんたん農業簿記

[補足マニュアル]

不動産所得の入力をするお客様へ

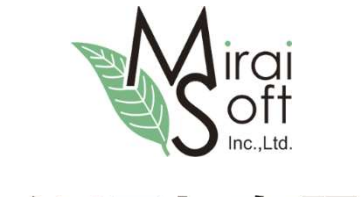

# ミライソフト有限会社

 サポート窓口:ミライソフト有限会社(開発・販売)

 お電話・ホームページのお問合せフォームよりお受けいたします。

 〒969-1731 福島県伊達郡国見町森山中町 20-1

 TEL:024-529-2933
 FAX:024-529-2932

 ホームページ:http://miraisoft.com/

#### 1. 最初に

かんたん農業簿記 V4.1 (2017/2)より、不動産所得用の青色申告決算書の印刷ができるようになりました。 不動産所得に係る収入や支出を合わせて入力すれば、申告業務をより効率的に行えます。

<注意>

- 同じデータファイルに入力する場合、現預金の出納データは農業と不動産で共有されます。
- 雑収入、雑費・その他経費 など 両方で使用する科目を農業だけでなく不動産でも使用する場合には、別
   途科目を作成しないと正確に農業だけ・不動産だけの収支を次の資料で確認する事ができません。
- 農業:「所得税青色申告決算書(農業所得用)」「収支内訳書・白色(農業所得用)」
   不動産:「所得税青色申告決算書(不動産用)」
   資料を出力する際には、科目組み合わせリストで科目の設定が必要です。
- 本ソフトは単式の簿記ソフトの為、農業所得用の所得税青色申告決算書ボタンにある貸借対照表はあくまで も参考資料です。

不動産所得用の機能としてメニューが追加されています。

(以下画面は 2025 年 1 月発売の Ver 4.9 のサンプル画面です。旧バージョンにあったイラストがカットされてい ますが機能は変わりません。)

| Yんたん農業簿記 Vec49・Lさとうファームkdl<br>ソール メンテナンス ヘルプ | ÞĮ        |                     |              |       |    |     | - 0 | × |
|----------------------------------------------|-----------|---------------------|--------------|-------|----|-----|-----|---|
| 開始日常                                         | 資料        | 決算                  | 申告書類         | 初期設定  | 日誌 | 不動産 | 終   | 了 |
| 日常                                           |           |                     |              |       |    |     |     |   |
| 現金出編                                         | 内帳        |                     | 預金出          | 納帳    |    |     |     |   |
| ※「現金出納帳」、「預金出納帳                              | 」は農業用と共通「 | े <sub>र</sub> न. — |              |       |    |     |     |   |
| 決算                                           |           | 初                   | 期設定          |       | -  |     |     |   |
| 減価償却費                                        | 對算        |                     | 科目リ          | スト    |    |     |     |   |
|                                              |           |                     | 料目りストリは農業用と共 | ·通です。 |    |     |     |   |
| 内訳入                                          | カ         |                     | 申告科E         | ]設定   |    |     |     |   |
|                                              |           | 1                   |              |       |    |     |     |   |

#### 2. 不動産の科目設定

【不動産メニュー】→【初期設定:科目リスト】 不動産に関わる収支は、予め別科目を設定してください。 農業所得のみの収支内訳書を印刷したい方は、通常の収支科目外に設定する必要があります。

<支出勘定は…>

500~598 に設定します。(通常支出は 200~299 の空いている部分に設定します)

◇ かんたん農業簿記 Ver.4.9 - [科目リスト(不動産)]

| <>> ツール メンテナンス ヘルプ                                          |                   |            |     |   |           |   |   |
|-------------------------------------------------------------|-------------------|------------|-----|---|-----------|---|---|
| ◆科目リスト設定の注意◆                                                | 科目CD              | 科目名        | 消費税 |   | 不動產青色申告科目 |   | Ī |
|                                                             | 4 <mark>32</mark> | 期末未払金      | 非課税 | ~ |           | ~ |   |
| 1. 既定値で入力してある科目は、農業所得申告の収支内<br>記書の勘定科目に基づいて設定してあります。        | 440               | 貸倒金        | 非課税 | ~ |           | ~ |   |
|                                                             | 560               | 専従者給与(不動産) | 選択  | ~ | 専従者給与     | ~ |   |
| 2. 収入勘定科目を追加するときは、100~199のあいている<br>番号を使用してください。             | 561               | 給与賃金(不動産)  | 選択  | ~ | 給料賃金      | ~ |   |
|                                                             | 570               | 地代家賃(不動産)  | 非課税 | ~ | 地代家賃      | ~ |   |
| 3. 支出勘定科目を追加するときは、200~299のあいている<br>番号を使用してください。             | 590               | その他経費(不動産) | 課税  | ~ | その他経費     | ~ |   |
|                                                             | 599               | 減価償却費(不動産) | 非課税 | ~ | 減価償却費     | ~ |   |
| 4.現金・預金出納帳に直接関係のない収入勘定科目を<br>追加するときは、300~399のあいている番号を使用してくだ |                   |            |     | ~ |           | ~ |   |

不動産メニューの減価償却から入力したデータは、システム内で自動的に <u>599:減価償却費(不動産)</u>の固 定科目で仕訳データが作成されます。

<収入勘定は…>

99 以下に設定します。(通常支出は 100~199 の空いている部分に設定します)

◆ かんたん農業簿記 Ver.4.9 - [科目リスト(不動産)]

| ◆科目リスト設定の注意◆                                         | 科目CD | 科目名             | 消費税 |   | 不動産青色申告科目  |   | Ī |
|------------------------------------------------------|------|-----------------|-----|---|------------|---|---|
|                                                      | 1    | 現金              | 非課税 | ~ |            | ~ |   |
| 1. 既定値で入力してある科目は、農業所得申告の収支内<br>記書の期空科目に基づいて設定しております。 | 2    | 前年繰越金           | 非課税 | ~ |            | ~ | ĺ |
|                                                      | 50   | 賃貸料(不動産)        | 非課税 | ~ | 賃貸料        | ~ |   |
| 2. 収入勘定科目を追加するときは、100~199のあいている<br>悉号を使用してください       | 51   | 礼金·権利金·更新料(不動産) | 非課税 | ~ | 礼金・権利金・更新料 | ~ |   |
| 面ちてに用していたでい。                                         | 110  | 販売金額            | 課税  | ~ |            | ~ |   |
| 3. 支出勘定科目を追加するときは、200~299のあいている<br>番号を使用してください。      | 111  | 販売金額(直売所)       | 課税  | ~ |            | ~ |   |

次ページの「 3. 申告科目設定 」にあるように【科目組合せリスト】で設定する事も可能ですが、かんた ん宅配管理 Ver4.9 からは、科目リスト内で青色申告科目も一緒に設定できるようにデザインが変更されて います。

旧バージョンのお客様は次ページ通り、不動産メニュー内の【科目組合せリスト】から設定してください。

# 3. 申告科目設定

不動産所得用の青色申告決算書を印刷する為に、表示する科目の組み合わせ設定が必要です。 また、空白の科目に自由に追加設定も可能です。

|    |    |    |    |      |    |    |    |   |   |   |    | 7  | Ĕ.J. | 戊2  | 28 | 年  | = 5      | 子戸         | 沂            | 得        | 影    | 脱礼   | 青 | 住 | 申        | 셛      | FŽ | 夬:  | 算   | 書 | -  | (不) | 動意   | 童   | 所得                                                                                 | 用)         |            |            |            |
|----|----|----|----|------|----|----|----|---|---|---|----|----|------|-----|----|----|----------|------------|--------------|----------|------|------|---|---|----------|--------|----|-----|-----|---|----|-----|------|-----|------------------------------------------------------------------------------------|------------|------------|------------|------------|
|    |    |    |    |      |    |    |    |   |   |   |    | ť  | E    | Ŧ   |    |    |          |            |              |          |      |      |   |   | 7]‡<br>E | + +0   |    |     |     |   |    | 町   | 位教授  | 1   | 「勝所                                                                                |            |            |            |            |
|    |    |    |    |      |    |    |    |   |   |   |    | 9  | R :  | ÷   |    |    |          |            |              |          |      |      |   |   | <b>R</b> | He the |    |     |     |   |    |     | 理士等  |     | 治(称)<br>(名(称)<br>(新)<br>(新)<br>(新)<br>(新)<br>(新)<br>(新)<br>(新)<br>(新)<br>(新)<br>(新 |            |            |            |            |
| 市式 | 4  | ,Ħ |    | B    |    |    |    |   | 損 |   | 14 | 44 |      | 카   |    | 貨  | ī        | -14.       |              | (        | ė    |      | 月 |   | B        | 至      |    | F   | ]   |   | 日) |     |      |     |                                                                                    |            |            |            |            |
|    | 1  | ¥. |    |      | Þ  |    | Ι. |   | £ |   |    | 2  |      | (F) |    |    | 1        | 8 <b>4</b> | _            | _        |      | Þ    |   |   |          | +      | 2  |     | 額   | 1 |    | ]   |      |     | • <b>F</b> Ø                                                                       | ,に注.       | · ·        | うけん        | ESI.       |
|    | 梁  |    | 借  |      | 料  | 1  |    |   |   | 1 | 2  | 8  | 0    | 0 0 | )  |    |          |            |              |          |      |      | 1 | 8 |          |        |    |     |     |   |    |     |      |     | 88                                                                                 |            |            |            |            |
| 以入 | 扎更 | ÷  | 析  | 利    | 金料 | 2  | 1  | • |   | 1 | 9  | 2  | 0    | 0 0 |    |    |          |            |              | _        | _    |      | 1 | 4 |          |        |    |     |     |   |    | 1   |      |     | A                                                                                  |            |            |            |            |
| *  |    |    |    |      |    | 3  |    |   |   |   |    |    |      |     | 3  | 1  |          |            |              |          |      |      | 1 | 5 |          |        |    |     |     |   |    | 1   |      |     |                                                                                    |            |            |            |            |
| 額  |    |    | 計  | ći – |    | 4  |    | t |   | 3 | 2  | 0  | 0    | 0 0 |    | -  |          |            |              |          |      |      | 1 | 6 |          |        |    |     |     |   |    |     |      |     |                                                                                    |            |            |            |            |
|    | 租  | 8  | ź  | 公    | 15 | 5  | T  | 1 |   |   |    |    |      |     |    |    | ×-       | 0          | 他            | <u>±</u> | 誈    | *    | 1 | 7 |          |        |    |     |     |   |    | 1   |      |     |                                                                                    |            |            |            |            |
| ě. | 援  | ŧ  | 保  | 康    | 料  | 6  |    | 1 |   |   |    |    |      |     | 7  | 2  |          |            | 8            | ł        |      |      | 1 | 8 |          | 4      | 7  | 5 : | 3 2 | 3 | 8  |     |      |     |                                                                                    |            |            |            |            |
|    | 依  |    | 澤  | 1    | 쿶  | 7  |    |   |   |   |    |    |      |     | t  | ž  | 뤼        | 4          | *            | Į,       | (4-  | -18) | 1 | 9 | -        | 4      | 4  | 3 ( | 3 2 | 3 | 8  | 1   |      |     |                                                                                    |            |            |            |            |
| ×  | 液  | 価  | 僕  | 巿    | 7  | 8  |    |   | 4 | 7 | 5  | 3  | 2    | 3 8 |    | =  | 1        | Ĕ          | 者            | -        | 給    | 두    | 2 | 0 |          |        |    |     |     |   |    | 1   |      |     |                                                                                    |            |            |            |            |
|    | 借  | 入  | ÷  | 利    | Ŧ  | 9  |    |   | T |   |    |    |      |     | T  | 青除 | 色申前の     | 告約         | 別指           | tune (   | 19-  | -20) | 2 | 1 | -        | 4      | 4  | 3 ; | 3 2 | 3 | 8  | 1   |      |     |                                                                                    |            |            |            |            |
| 祬  | 地  | R  |    | *    | 黛  | 10 |    |   | 1 | _ | _  |    | _    |     |    | 1  | 色明       | 音除認        | (10)<br>(10) |          |      |      | 1 | 2 |          | -      | 6  | 5 ( | 0 0 | 0 | 0  | -   | 青色の手 | 中引続 | 告特別技<br>き」の「<br>いでくだき                                                              | 除につ<br>青色中 | いては<br>舎特別 | 、「決<br>控除」 | <b>第</b> の |
| -  | 裕  | 料  | -  | æ    | *  | 11 |    |   | 1 |   |    |    |      |     | T  | 所  | 得        | 4          | 2 8          | <b>(</b> | 21 - | -22) | 2 | 3 | -        | 5      | 0  | 8 ; | 3 2 | 3 | 8  |     | 23   | 120 | **21                                                                               | 702        | 探書に        | 意入し        | た          |
| ×  |    | 支持 | 54 | 款料   |    | 12 |    |   |   |   |    |    |      |     | t  |    | 土地<br>要L | 等を<br>,たう  | 版得           |          | おけ   | ために  | 1 | T |          |        | 4  | 5 ( | 0 0 | 0 | 0  | -   | 全要の  | のた種 | うちに土<br>負債の利<br>の利子の                                                               | 地帯の観子の名    | 取得するいてく    | るため人ださい    | にを         |

#### ◇ かんたん農業簿記 Ver.4.1 - [科目組合せリスト(不動産)]

| • | ツール | ヘルプ |
|---|-----|-----|

| 科目CD | 科目名             | 青色申告科目                          |   |
|------|-----------------|---------------------------------|---|
| 1    | 現金              |                                 | ~ |
| 2    | 前年繰越金           |                                 | ~ |
| 50   | 賃貸料(不動産)        | 賃貸料                             | ~ |
| 51   | 礼金·権利金·更新料(不動産) | 礼金·権利金·更新科                      | ٤ |
| 110  | 販売金額            | 11金•権利金•更新料<br>租税公課<br>損害保険料    |   |
| 150  | 雑収入             | 12%結實<br>減価償却費<br>借入金利子<br>地代家賃 | > |
|      |                 |                                 |   |

【不動産】→【初期設定:科目組合せリスト】で、作成した科目と決算書の科目を関連付けます。

# <u>申告科目の追加は</u>【不動産メニュー】→【初期設定:申告科目設定】で行います。

◇ かんたん農業簿記 Ver.4.1 - [申告科目設定(不動産)]

💀 ツール ヘルプ

| 17 14          |                                                                         | 1 1                                                                                                    |                                                                                                    |                                                                                                    |                                                                                                    |                                                                                                    |                                                                                                    |                                                                                                    |                                                                                                    |                                                                         |
|----------------|-------------------------------------------------------------------------|----------------------------------------------------------------------------------------------------|----------------------------------------------------------------------------------------------------|----------------------------------------------------------------------------------------------------|----------------------------------------------------------------------------------------------------|----------------------------------------------------------------------------------------------------|----------------------------------------------------------------------------------------------------|----------------------------------------------------------------------------------------------------|----------------------------------------------------------------------------------------------------|-------------------------------------------------------------------------|
| 貝耳             | 料                                                                       | 1                                                                                                    |                                                                                                    |                                                                                                    |                                                                                                    |                                                                                                    |                                                                                                    | 13                                                                                                    |                                                                                                    |                                                                         |
| 礼 金 ・ 権<br>更 新 | 利 金<br>料                                                                | 2                                                                                                    |                                                                                                    |                                                                                                    | 必                                                                                                    |                                                                                                    |                                                                                                    | 14                                                                                                    |                                                                                                    |                                                                         |
|                |                                                                         | 3                                                                                                    |                                                                                                    |                                                                                                    | 要                                                                                                    |                                                                                                    |                                                                                                    | 15                                                                                                    |                                                                                                    |                                                                         |
| 計              |                                                                         | 4                                                                                                    |                                                                                                    |                                                                                                    | 経                                                                                                    |                                                                                                    |                                                                                                    | 16                                                                                                    |                                                                                                    |                                                                         |
| 租税公            | 課                                                                       | 5                                                                                                    |                                                                                                    |                                                                                                    | 費                                                                                                    | その他の                                                                                                    | 轻費                                                                                                    | 17                                                                                                    |                                                                                                    |                                                                         |
| 損害保険           | 龟料                                                                      | 6                                                                                                    |                                                                                                    |                                                                                                    |                                                                                                    | <u>i</u> †                                                                                                    |                                                                                                    | 18                                                                                                    |                                                                                                    |                                                                         |
| 修繕             | 費                                                                       | 7                                                                                                    |                                                                                                    |                                                                                                    | 差                                                                                                    | 引金額                                                                                                    | (4-18)                                                                                                    | 19                                                                                                    |                                                                                                    |                                                                         |
| 減価償去           | 卩費                                                                      | 8                                                                                                    |                                                                                                    |                                                                                                    | Ē                                                                                                    | 厚従者 #                                                                                                    | 合与                                                                                                    | 20                                                                                                    |                                                                                                    |                                                                         |
| 借入金利           | 山子                                                                      | 9                                                                                                    |                                                                                                    |                                                                                                    | 青色除前                                                                                                    | 色申告特別控<br>向の所得金額                                                                                                    | (19-20)                                                                                                    | 21                                                                                                    |                                                                                                    |                                                                         |
| 地代家            | 賃                                                                       | 10                                                                                                    |                                                                                                    |                                                                                                    | 青 信<br>特別                                                                                                    | 鱼 申 告 [ 05万円<br>と210<br>」控除額 [ ☆1                                                                                                    | 月丈は10万円<br>りいずれか少<br>い方の金額                                                                                                    | 22                                                                                                    |                                                                                                    |                                                                         |
| 給料質            | 金                                                                       | 11                                                                                                    |                                                                                                    |                                                                                                    | 所                                                                                                    | 得金額                                                                                                    | (21-22)                                                                                                    | 23                                                                                                    |                                                                                                    |                                                                         |
| 支払手数           | 料                                                                       | 12                                                                                                    |                                                                                                    |                                                                                                    | 3                                                                                                    | と地等を取得す<br>要した負債の                                                                                                    | するために<br>利子の額                                                                                                    |                                                                                                    |                                                                                                    |                                                                         |
|                |                                                                         | ~                                                                                                    |                                                                                                    |                                                                                                    |                                                                                                    |                                                                                                    |                                                                                                    |                                                                                                    |                                                                                                    |                                                                         |
|                |                                                                         |                                                                                                    |                                                                                                    |                                                                                                    |                                                                                                    |                                                                                                    |                                                                                                    |                                                                                                    |                                                                                                    |                                                                         |
|                | L 金 · 権<br>更 · 新<br>租 税 公 际<br>捕 害 保 际<br>减 価 償 去<br>利<br>給 料 賃<br>支払手数 | 1       金       権利金         計       計         租税公課       損害保険料         損害保険料          修 繕 費          減価償却費          借入金利子          地代家賃          給料賃金          支払手数料 | 1     金     権利金     2       第     3       計     4       租税公課     5       損害保険料     6       修繕費     7       減価償却費     8       借入金利子     9       地代家賃     10       給料賃金     11       支払手数料     2 | 1       金       権利金       2         3       3         計       4         租税公課       5         損害保険料       6         修繕費       7         減価償却費       8         借入金利子       9         地代家賃       10         給料賃金       11         支払手数料       2 | L金·權利金       2         3         計       4         租税公課       5         損害保険料       6         修繕費       7         減価償却費       8         借入金利子       9         地代家賃       10         給料賃金       11         支払手数料       2 | 出金・権利金     2     必要       3     3       計     4       租税公課     5       損害保険料     6       修繕費     7       成価償却費     8       借入金利子     9       結料賃金     11       支払手数料     2 | <ul> <li>1</li> <li>1</li> <li>2</li> <li>3</li> <li>3</li> <li>3</li> <li>4</li> <li>4<td>出金・権利金     2     少       3     要       計     4       超税公課     5       損害保険料     6       修繕費     7       成価償却費     8       博入金利子     9       市     春       近     第       方     第       方     第       度     10       支払手数料     11</td><td>出金・権利金       2       必       小       14         3       3       5       15         計       4       4       4       16         租税公課       5       費       その他の経費       17         損害保険料       6       11       18       18         修       額費       7       差引金額(4-18)       19         減価償却費       8       專 従者給与       20         借入金利子       9       青色==告告時別控<br/>所の所得金額(19-20)       21         地代家賃       10       青色==告告[[*37,54,02,74,02,74]<br/>*2,02,74,02,74,04,04,04,04,04,04,04,04,04,04,04,04,04</td><td>L金・権利金<br/>更新料2必<br/>少<br/>男1433要15計4経<br/>費16租税公課5費<br/>日その他の経費損害保険料611修&lt;結費</td>7差引金額(4-18)減価償却費8専従者給与位<br/>大金利子9市代家賃10支払手数料22土地等を取得するために<br/>要した負債の利子の額</li></ul> | 出金・権利金     2     少       3     要       計     4       超税公課     5       損害保険料     6       修繕費     7       成価償却費     8       博入金利子     9       市     春       近     第       方     第       方     第       度     10       支払手数料     11 | 出金・権利金       2       必       小       14         3       3       5       15         計       4       4       4       16         租税公課       5       費       その他の経費       17         損害保険料       6       11       18       18         修       額費       7       差引金額(4-18)       19         減価償却費       8       專 従者給与       20         借入金利子       9       青色==告告時別控<br>所の所得金額(19-20)       21         地代家賃       10       青色==告告[[*37,54,02,74,02,74]<br>*2,02,74,02,74,04,04,04,04,04,04,04,04,04,04,04,04,04 | L金・権利金<br>更新料2必<br>少<br>男1433要15計4経<br>費16租税公課5費<br>日その他の経費損害保険料611修<結費 |

# 追加した項目に、科目を関連付けする事もできます。

| 590 | その他経費 | 崔(不動産) |               | ~ |
|-----|-------|--------|---------------|---|
| 591 | 支払手数  | 料(不動産) | 支払手数料         | ~ |
| 599 | 減価償却  | 費(不動産) | 給料賃金<br>支払手数料 |   |
| F2: | 印刷    | F5:登録  | その他経費         | ~ |

## 4. 所得税の確定申告書に不動産の所得を追加する場合

農業の内訳入力内の項目に自動で不動産の所得金額がセットされます。

内訳の「へ」の値が所得税申告書の不動産の所得となります。

もちろん、事前に農業・不動産共に青色申告決算書を完成させてから内訳書の作成は行ってください。

### 【決算メニュー】→【内訳入力】

#### 【申告書類】→【所得税青色申告決算書】

🖳 内訳入力

 会計期間:
 自
 1
 :
 日
 至
 12
 :
 31
 :
 日

 収入金額の内訳
 雑収入/農産物以外の棚卸し商
 雇人費の内訳/専従者給与の内訳
 その他内訳
 貸倒引当金繰入額/特殊事情
 青色申告特別招歌の計算
 肉用牛に

 青色申告特別招除額の計算
 本
 第
 介
 270,000
 (青色申告特別招歌額を差しられ前の金額)
 金
 額
 ハ
 270,000
 (日)

|                    |            | (自己十日時期後を注意)」(前の変換)                                           |    |            |   |
|--------------------|------------|---------------------------------------------------------------|----|------------|---|
| 青                  | i 色<br>(1/ | 申 告 特 別 控 除 前 の 事 業 所 得 の 金 額<br>ページの「損益計算書」の46欄の金額を書いてください。) | ۲  | 10,521,612 | 4 |
| 65万円又は55万<br>寿奈由生物 | 円の         | 65万円又は55万円とへのいずれか少ないほうの金額<br>(不動産所得から差し引かれる青色申告特別招除額です。)      | Ŧ  | 0          | • |
| 控除を受ける場            | )」<br>場合   | 青色申告特別控除額<br>(「65万円又は55万円-チ」)とトのいずれか少ないほうの金額                  | y  | 550,000    | • |
| 上記以外               |            | 10万円とへのいずれか少ないぼうの金額<br>(不動産所得から差し引かれる青色申告特別招除額です。)            | Ŧ  |            |   |
| の場合                |            | 青鱼电、告、特、別、控、除、額                                               | ij |            | - |
|                    |            | (110万円-ナ」)とトのいずれか少ないほうの金額                                     |    |            | - |

| 確認    |                             | × |
|-------|-----------------------------|---|
| 2 [本年 | の不動産所得の金額」に変更があります。<br>ますか? |   |
| 0F    | 270,000円                    |   |
|       | はい(Y) いいえ(N)                | ] |

内訳入力のデータは基本情報の入力の手間を軽減する為に毎年同じ データを修正して使用します。

昨年のデータが入っている場合、または直接所得の金額を修正した 場合には左の再セットのメッセージが表示されます。

青色申告決算書の値をそのままセットする場合には、[はい]を選択 して上書きしてください。

# 5. その他

内訳入力(不動産所得の収入の内訳など)や減価償却も不動産分は農業所得用とは別に管理されています。

#### 【不動産メニュー】→【決算:内訳入力】

◇ かんたん農業簿記 Ver.4.1 - [内訳入力(不動産)]
■ ツール ヘルブ

|    |     | 貸家貸地   | 用途<br>(住宅用、    | 不動差の武力地                | 賃借人の住所       | 契約    | é       | 貸付面積  | 賃借          | 料          | 礼金        | 名義書換料 | 保証金     |
|----|-----|--------|----------------|------------------------|--------------|-------|---------|-------|-------------|------------|-----------|-------|---------|
|    |     | 等の別    | 住宅用以<br> 外等の別) | CALIBRITIE OF DUAL ACT | 賃借人の氏名       | 期間    | 至       | à-Fúi | 月額          | 年間         | 更新料       | その他   | 敷金      |
|    | 前行を | 伊宏     | 住宅田            |                        | 福島市春日町1-1    | 2014/ | 07/01 🝷 | 70 60 | 200 000     | 1 400 000  | 0 400 000 | 0     |         |
| 10 | コピー | 具体     | 11-671         |                        | 佐藤 太郎        | 2016/ | 06/30 👻 | 10.00 | 200,000     | 1,400,000  | 400,000   | 0     | 200,0   |
|    | 前行を | 75°. k | けつ田            | 短度士杰会职后 0              | 福島市森合町 5 - 1 | 2012/ | 07/01 👻 | 91 50 | PE 000      | 400,000    | 0         | 0     |         |
| 2  | コピー | μα -r· | ПЕ-елі         |                        | 佐々木 俊夫       | 2014/ | 06/30 👻 | 51.30 | 03,000      | 400,000    | 0         | 0     | 35,     |
| 2  | 前行を | 70°. k | 什字田            | 短度士杰今町5 0              | 福島市森合町 5 - 3 | 2014/ | 07/01 👻 | 21 50 | 70 000      | e 40 . 000 | 0         | 0     | 70,     |
| 9  | コピー | рл -г. | ПЕ-ЕЛ          |                        | 紺野 美香        | 2016/ | 06/30 👻 | 31.30 | 10,000      | 040,000    | 0         | 0     |         |
|    | 前行を | 70.0.1 | 件交用            | 短度士杰会职后 众              | 福島市森合町5-2    | 2014/ | 07/01 👻 | 91 50 | 70,000      | 415,000    | 0         | 0     |         |
| 4  | 36- | I'M -r | ПЕ-ЕЛ          | 他岛的林台叫3-2              | 齋藤 行雄        | 2016/ | 06/30 🗸 | 31.30 | 70,000      | 413,000    | 70,000    | 0     | 35,     |
| 2  | 前行を | ⊐»* L  | 位之田            |                        | 福島市森合町5-4    | 2014/ | 07/01 🝷 | 21 50 | 70,000      | 0.40, 000  | 0         | 0     | 70,     |
| 9  | 36e | r ⊂r   | П±-ЕЛ          | 1865円林口叫3-5            | 橋元 彰         | 2016/ | 06/30 👻 | 31.50 | 70,000      | 040,000    | 0         | 0     |         |
|    | 前行を | 74.9 1 | 体实用            | 短度大大公时后,               | 福島市森合町5-5    | 2014/ | 07/01 🔻 | 01 50 | 70 000      | 0.40, 000  | 0         | 0     | 70,     |
| б  | 36- | 77 -r  | 且毛用            | 倫島巾淋音回3-4              | 佐々木 俊夫       | 2016/ | 06/30 👻 | 31.00 | 70,000      | 840,000    | 0         | 0     |         |
| 1  | 前行を | 7n * 1 | 在安田            |                        | 福島市森合町5-6    | 2014/ | 07/01 👻 | 21 50 | 05,000      | 205 000    | 0         | 0     |         |
|    | 365 | TA SE  | 北北市            | 1個島巾淋古叫3-1             | 安藤 美穂        | 2016/ | 06/30 👻 | 31.50 | 63,000      | 323,000    | 0         | 0     |         |
|    |     | 1      | T.             | 1                      | 3            | 1     | 11-8    |       | 合計          | 14,277,000 | 610,000   | 0     | 1,300,0 |
|    |     |        |                |                        |              |       |         | 拍     | <b>益計算書</b> | 128,000    | 192,000   |       |         |

#### 【不動産メニュー】→【決算:減価償却費計算】

【今年度確定】ボタンで、599:減価償却費(不動産)の仕訳データが自動作成されます。

| 4 7 10 |        |        | <b></b> |            |             |             |         |           |            |                       |
|--------|--------|--------|---------|------------|-------------|-------------|---------|-----------|------------|-----------------------|
| 슾      | 計年度    | 2016   |         | 千数表の表示     |             | 今年度確        | 定       | 処理状況      | ]          |                       |
| 修正     | 減価償却資  | 達の名称   | 面積又は数量  | 取得年月       | 取得価格        | 償却の基礎金額     | 償却法     | 耐用年数      | 改正前耐用年数    | 計復細                   |
| BIL    | 部      | "]     | 経過年数    | 償却率        | 今年使用月数      | 今年の償却額      | 貸付割合(%) | 経費算入額     | 未償却残高      | 01 <del>77</del> .755 |
| T      | 木造建物貨幣 | 家      | 70.6    | 2003/01/01 | 18,600,000  | 16,740,000  | 旧定額法    | 22        | 22         |                       |
| Ľ.     | 不動産    |        | 14      | 0.046      | 12          | 770,040     | 100     | 770,040   | 7,819,440  |                       |
| 0      | 木骨モルタノ | ルアバート  | 198.5   | 2006/07/01 | 35,000,000  | 31,500,000  | 旧定額法    | 20        | 20         |                       |
| 2      | 不動産    |        | 11      | 0.050      | 12          | 1,575,000   | 100     | 1,575,000 | 18,462,500 |                       |
| 0      | 鉄筋コンク  | リートアバ  | 315.0   | 2015/01/01 | 66,000,000  | 66,000,000  | 定額法     | 47        | 1          |                       |
| 3      | 不動産    |        | 2       | 0.022      | 12          | 1,452,000   | 100     | 1,452,000 | 63,096,000 |                       |
| F      | 給排水設備  |        | 1.0     | 2006/07/13 | 1,500,000   | 351,152     | 旧定率法    | 15        | 15         |                       |
| 5      | 不動産    |        | 11      | 0.142      | 12          | 49,863      | 100     | 49,863    | 301,289    |                       |
| 0      | 電気設備   |        | 1.0     | 2015/07/13 | 7,300,000   | 6,814,550   | 定率法     | 15        | 1          |                       |
| 0      | 不動産    |        | 2       | 0.133      | 12          | 906,335     | 100     | 906,335   | 5,908,215  |                       |
| 0      |        |        | 1.0     | 2017/01/13 | 0           | 0           | 定額法     | 1         | 1          |                       |
| 0      |        |        | 0       | 0.000      | 1           | 0           | 100     | 0         | 0          |                       |
|        |        |        |         |            | 128,400,000 | 121.405.702 |         |           |            |                       |
| F1     | :新規    | F2:E门) | 刷 F3:   | 行追加        | F4:行削除      | F5:登録       | 償却予定    | .リスト      | F6:上へ      | F                     |

◇ かんたん農業簿記 Ver.4.1 - [減価償却費計算(不動産)]
◇ ソール ヘルプ

【不動産メニュー】→【決算:所得税青色申告決算書】から決算内訳書の印刷は行えます。